## Procedimento de atualização WORKTAB

Realizar download do arquivo de atualização no site Philco.

Deverá ser encontrada uma pasta compactada.

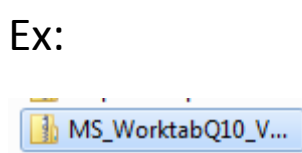

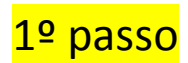

1.1 Formatar um TF card em formato FAT 32.

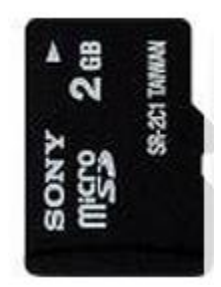

1.2 Use um adaptador de Micro SD para SD , introduza no leitor de cartão do seu computador

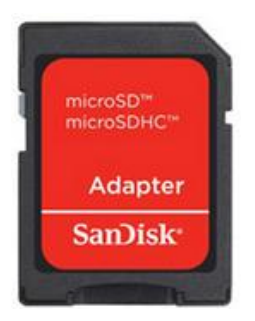

1.3 Formatando cartão SD em FAT32

| SD (E:) |   |                                                               |                   |
|---------|---|---------------------------------------------------------------|-------------------|
| 50      |   | Abrir                                                         |                   |
|         |   | Abrir em nova janela                                          |                   |
|         |   | Compartilhar com                                              |                   |
|         |   | Abrir como Dispositivo Portátil                               |                   |
|         | ø | Spybot - Search & Destroy                                     |                   |
|         | 1 | Adicionar para o arquivo                                      |                   |
| S.      | 1 | Adicionar para "Archive.rar"<br>Comprimir e enviar por e-mail |                   |
|         | 1 |                                                               |                   |
|         |   | Comprimir para "Archive.rar" e                                | enviar por e-mail |
| S       |   | Formatar                                                      |                   |
|         |   | Ejetar                                                        |                   |

| Formatar SD (E:)                            |  |  |  |
|---------------------------------------------|--|--|--|
| Capacidade:                                 |  |  |  |
| 7,40 GB 🔹                                   |  |  |  |
| Sistema de arquivos                         |  |  |  |
| FAT32 (Padrão) 🔻                            |  |  |  |
| Tamanho da unidade de alocação              |  |  |  |
| 4096 bytes 👻                                |  |  |  |
| Restaurar padrões do dispositivo            |  |  |  |
| Rótulo do volume                            |  |  |  |
| Opções de formatação<br>☑ Formatação Rápida |  |  |  |
| Criar um disco de inicialização do MS-DOS   |  |  |  |
| Iniciar Fechar                              |  |  |  |

## <mark>2º passo</mark>

2.1 Já com o Micro SD formatado em FAT 32, Extrai o arquivo da pasta compactada para o Micro SD, usando botão direito de seu mouse, como na figura abaixo.

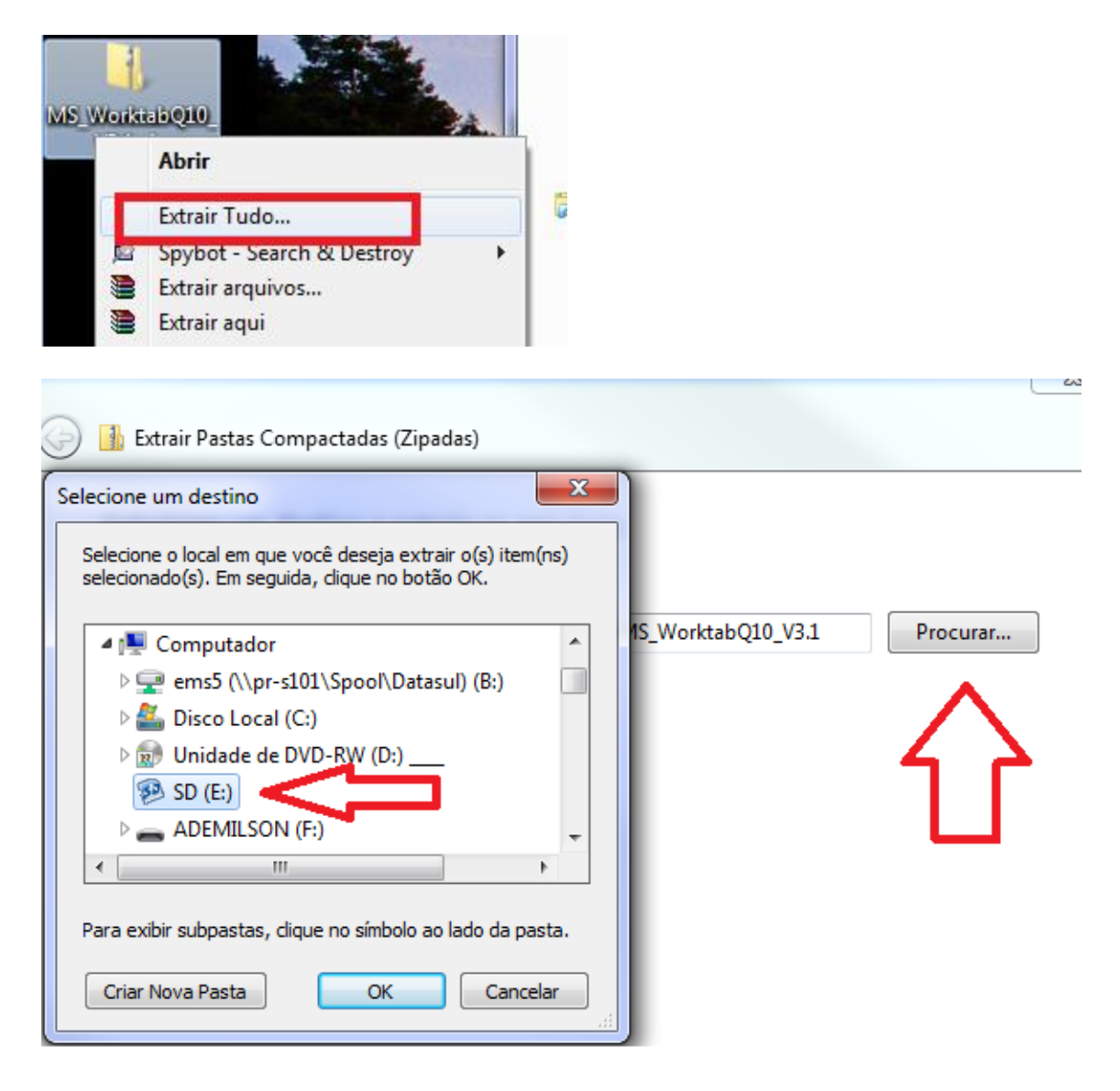

<mark>3º passo</mark>

Com o produto desligado, inserir o Micro SD no produto.

Com o botão Volume (-) pressionado , pressione o botão Power .

A atualização irá iniciar como na figura abaixo

Aguarde a atualização como na figura abaixo.

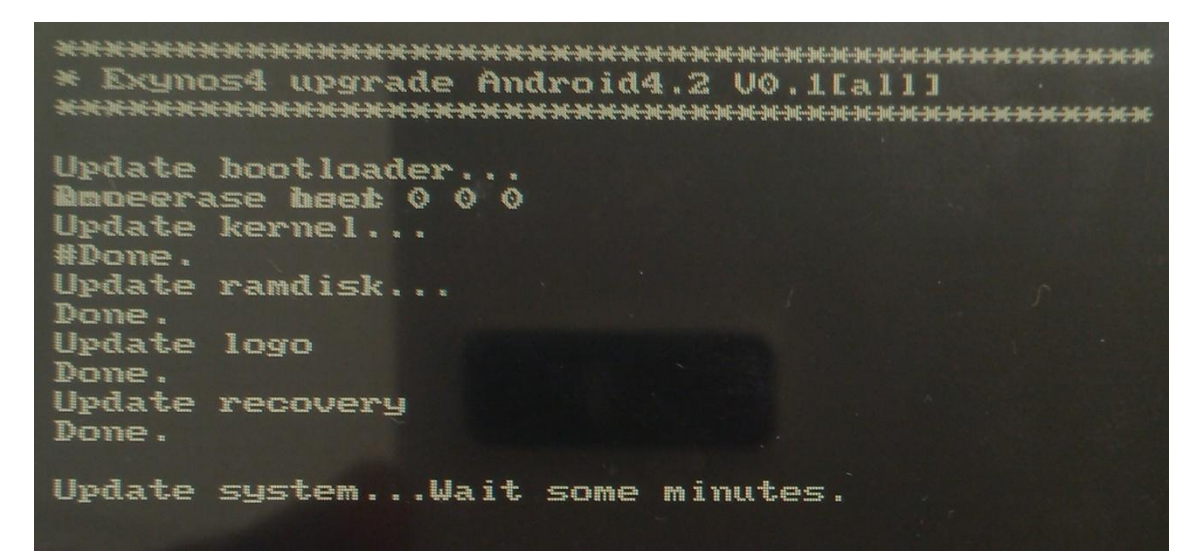

O produto ira desligar automaticamente.

Ligue novamente e aguarde há inicialização completa.